## Parent Portal Update

There are a few new important updates about parent portal.

1. You can now reset your own password, by clicking the blue link on the sign in screen.

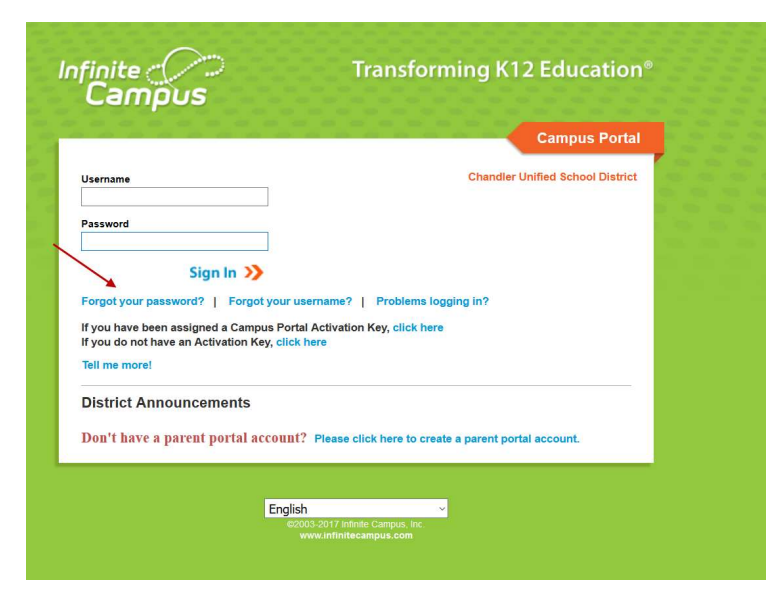

2. Did you know that you can pick a preferential language on the main screen?

| English | ~ |
|---------|---|
| English |   |
| Español |   |
| 简体中文    |   |
| 繁體中文    |   |

3. Account security email. When you initially log into IC, it will prompt you to enter in a security email. This can be any email where you would like to be notified if your account has been logged into from a different computer.

| Change Email                             |                                                                            |
|------------------------------------------|----------------------------------------------------------------------------|
| You are required to set an account secur | rity email.                                                                |
| Please enter the email address that can  | be used for security purposes. An email will be sent to verify the change. |
|                                          |                                                                            |
| New Account Security Email               |                                                                            |
| Confirm New Account Security Email       |                                                                            |
| Enter Password                           |                                                                            |
|                                          | Log Off Save                                                               |
|                                          |                                                                            |
|                                          |                                                                            |

If you bypass this setting, you can always change your account settings in IC by clicking on Account Setting in the index and editing your security email.

| Calendar              | > |                         |      |
|-----------------------|---|-------------------------|------|
| Schedule              | > | Account Security Email: | Edit |
| Responsive Schedule   | > |                         |      |
| Attendance            | > |                         |      |
| Grades                | > |                         |      |
| Reports               | > | Password:               |      |
| amily                 |   |                         |      |
| Messages              | > |                         |      |
| Discussions           | > | E-Signature PIN:        |      |
| Payments              | > | Add an E-Signature PIN. | Add  |
| Jser Account          |   |                         |      |
| Account Settings 🔺    | - |                         |      |
| Contact Preferences   | > |                         |      |
| Access Log            | > |                         |      |
| Notification Settings | > |                         |      |

4. While you are in your account, it is important for you to go into the Contact Preferences if you would like to receive Messages from School Messenger in Spanish please choose your Preferred Language to Español and click Save.

| alendar                                                                                                    | > Supposefully                                                | caucil contact information  |                                   |                                       |                             |                               |                              |                             |
|----------------------------------------------------------------------------------------------------|---------------------------------------------------------------|-----------------------------|-----------------------------------|---------------------------------------|-----------------------------|-------------------------------|------------------------------|-----------------------------|
| chedule                                                                                                    | >                                                             | saved contact mormation.    |                                   |                                       |                             |                               |                              |                             |
| Responsive Schedule                                                                                                    | > Email Address                                               | s:                          |                                   |                                       |                             |                               |                              |                             |
| Attendance                                                                                                    | > Secondary En                                                | nail Address:               |                                   |                                       |                             |                               |                              |                             |
| Grades                                                                                                    | >                                                             | -                           | _                                 |                                       |                             |                               |                              |                             |
| Reports                                                                                                    | > Instructions                                                | s:                          |                                   |                                       |                             |                               |                              |                             |
|                                                                                                    |                                                               |                             |                                   |                                       |                             |                               |                              |                             |
| Family                                                                                                    | Frank to be                                                   |                             | Debusies of                       | And a state of the state of the state |                             | Warden Trankrak antesak       |                              |                             |
| Family<br>Messages                                                                                                    | For each type                                                 | of message (Emergency, Atte | endance, Behavior, G              | Seneral Notificati                    | on, Priority No             | tification, Teacher) select h | low you prefer to receive th | hat message                 |
| amily<br>Aessages<br>Discussions                                                                                       | For each type                                                 | of message (Emergency, Atte | endance, Behavior, G<br>Emergency | General Notification                  | on, Priority No<br>Behavior | tification, Teacher) select h | Priority Notification        | nat message<br>Teacher      |
| Family<br>Messages<br>Discussions<br>Payments                                                                          | For each type                                                 | of message (Emergency, Atte | endance, Behavior, C<br>Emergency | General Notificatio                   | on, Priority No<br>Behavior | General Notification          | Priority Notification        | nat message<br>Teacher<br>☑ |
| Family<br>Messages<br>Discussions<br>Payments<br>Jser Account                                                          | For each type Email                                           | of message (Emergency, Atte | Emergency                         | General Notification                  | on, Priority No<br>Behavior | General Notification          | Priority Notification        | nat message<br>Teacher      |
| Family<br>Messages<br>Discussions<br>Payments<br>Jser Account<br>Account Settings                                      | For each type                                                 | of message (Emergency, Atte | Emergency                         | Attendance                            | Behavior                    | General Notification          | Priority Notification        | Teacher                     |
| Family<br>Messages<br>Discussions<br>Payments<br>Jser Account<br>Account Settings<br>Contact Preferences               | For each type Email Secondary 8                               | of message (Emergency, Atte | Emergency                         | Attendance                            | Behavior                    | tification, Teacher) select h | Priority Notification        | Teacher                     |
| Family<br>Messages<br>Discussions<br>Payments<br>Jser Account<br>Account Settings<br>Contact Preferences<br>Access Log | For each type For each type Email Secondary I Y Your district | of message (Emergency, Atte | Emergency                         | Attendance                            | Behavior                    | tification, Teacher) select h | Priority Notification        | Teacher                     |

- 5. Step by step directions for changing your password:
  - a. Click on Forgot your password?

|                                      | Campus Portal                                               |
|--------------------------------------|-------------------------------------------------------------|
| Username                             | Chandler Unified School District                            |
| Deserved                             |                                                             |
| Password                             |                                                             |
| Sign In 33                           |                                                             |
| Eoront your password? 1 Eoront       | vour username? 1. Problems logging in?                      |
| f you have been assigned a Campu     | s Partal Activation Kay click have                          |
| If you do not have an Activation Key | , click here                                                |
| Tell me more!                        |                                                             |
| District Announcements               |                                                             |
| Don't have a narent nortal acc       | count? Please click here to create a parent portal account. |
| bon i nave a parent portar ace       |                                                             |

b. Enter your username

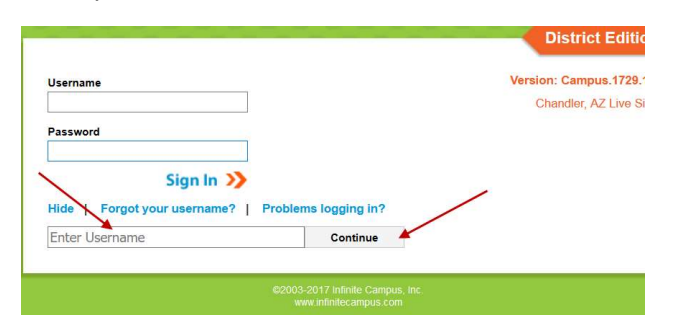

c. You will receive an email to the security email you set up and please click the link to reset your password.

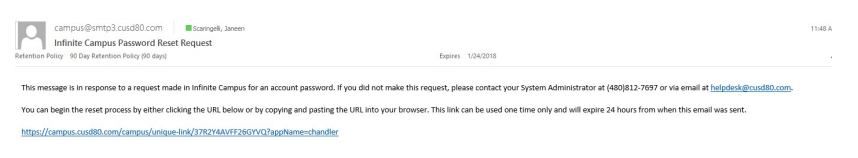

d. Type in a new password. Remember to use a combination of uppercase letters, lowercase letters, numbers and symbols to create a strong password.

| nfinite<br>Campus                | Transforming K12 Education® |
|----------------------------------|-----------------------------|
| Please set your password below 📀 | Set Password                |
| New Password 0%                  |                             |
| Re-enter Password                |                             |
| Save                             |                             |
|                                  |                             |
|                                  |                             |
| 62003-2                          | 017 Infinite Campus, Inc.   |

e. When you hit 100%, you have put in a strong password, please re-enter and click Save. This will bring you to the sign-in screen for you to log into your account.

| Please set your passwor | halow | Set Password | 1000 |
|-------------------------|-------|--------------|------|
| neuse set your publicit |       |              |      |
| New Password            | 100%  |              |      |
|                         | 2000  |              |      |
| Re-enter Password       |       |              |      |
| *******                 |       |              |      |
| Save                    |       |              |      |
|                         |       |              |      |
|                         |       |              |      |
|                         |       |              |      |
|                         |       |              |      |
|                         |       |              |      |

f. You will receive an email to your security email that you set up alerting you that you reset your password. If you are still having issues, please contact the portal manager at your child's school. It is important that you start there first as they know your family.

| campus@smtp3.cusd80.com                            |                   | 11:51 AM |
|----------------------------------------------------|-------------------|----------|
| Password Reset Confirmation                        | 22                |          |
| Retention Policy 90 Day Retention Policy (90 days) | Expires 1/24/2018 | ~        |

This message is in response to a change made in Infinite Campus for an account password. If you did not make this request, please contact your System Administrator at (480)812-7697 or via email at helpdesk@cusd80.com for assistance.

Please contact your child's portal manager at their school.